# **Woolworths Limited**

**Contractor Safety Management System** 

## Specialist Contractor Portal Woolworths Meat Company Truck Drivers User Guidelines

### Contents

| 1) | Overview                                                    | 3 |
|----|-------------------------------------------------------------|---|
| 2) | Register Merchandiser & Demonstrator Specialist Contractors | 4 |
| 3) | Online Safety Induction 1                                   | 1 |

#### 1) Overview

The Woolworths Contractor Safety Management System Portal is the gateway to allow Contractors to register and meet the safety compliance requirements of Woolworths Limited. This portal allows individual Specialist Contractors to:

- Complete individual contractor registration
- Book and complete an online Safety Contractor Induction
- Print a copy or download to a Smartphone the Woolworths Contactor Safety Card

#### WOOLWORTHS LIMITED

#### 2) Register Woolworths Meat Company Truck Drivers

- a) Go to wowcontractor.com.au
- b) Click 'Find out more' under Specialist Contractor to register:

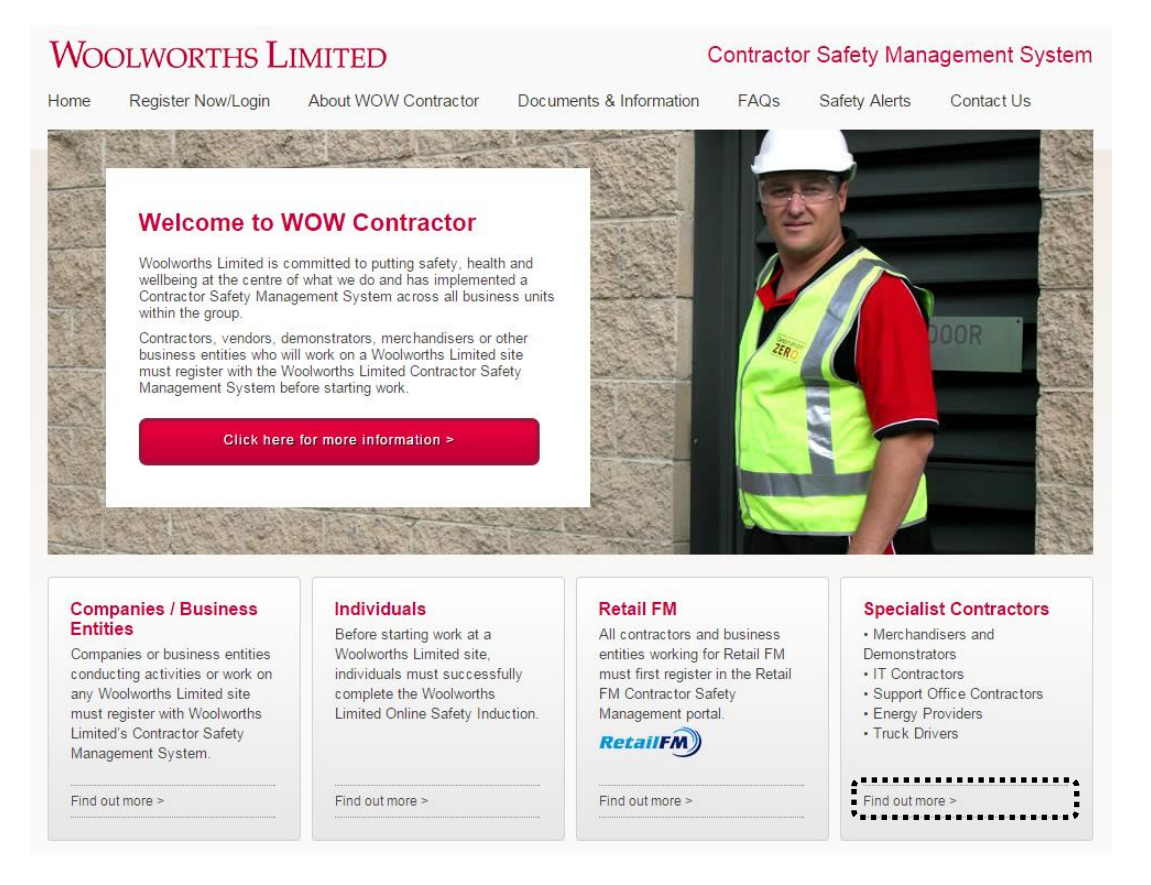

c) Prior to starting the induction, please ensure you read the relevant demonstration guide.

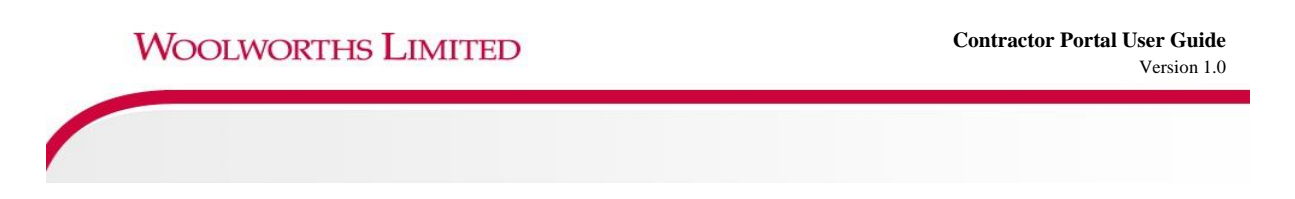

d) Click on the '+' sign next to Woolworths Meat Company Truck Drivers

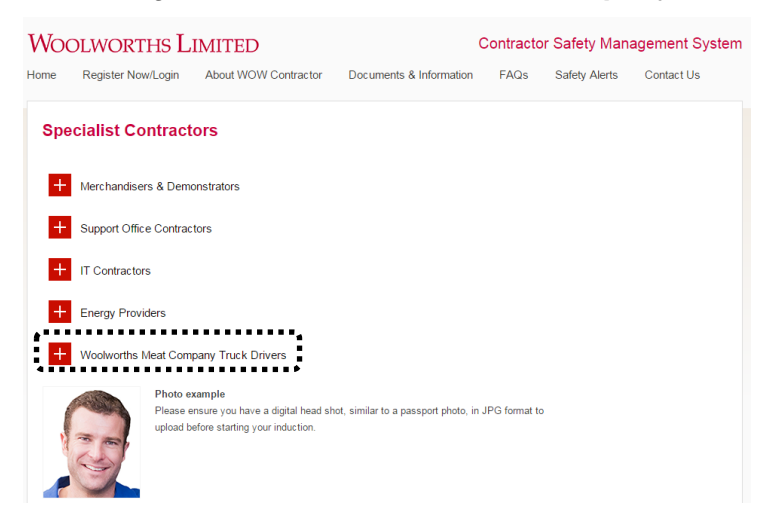

e) Click on Go and start now

Woolworths Meat Company Truck Drivers

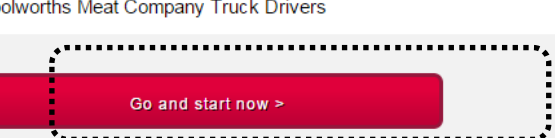

It is now a requirement for all Truck Drivers who deliver to Woolworths Meat Company Processing Facilities to complete a Truck Driver Induction before attending site.

You will be asked to confirm and show proof of completing this induction upon arrival to each site.

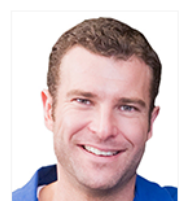

#### Photo example

Please ensure you have a digital head shot, similar to a passport photo, in JPG format to upload before starting your induction.

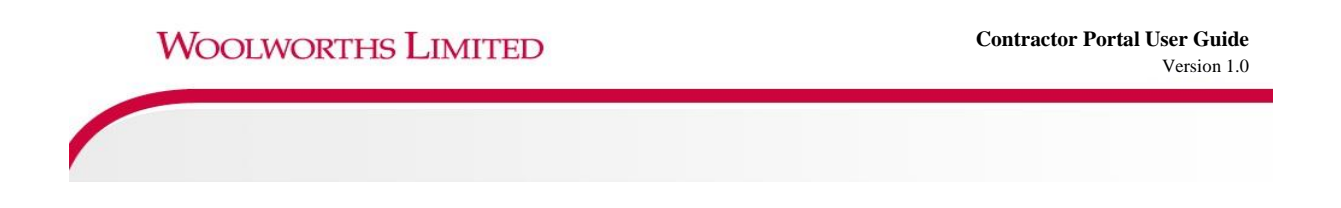

f) Complete the Add Trainee *registration process* and select *Save*:

Note: Select Show Non Mandatory to register additional details

|                             | Add Traines                                                    | •••••                                                                                               | Shopping Cart                                                                                    |
|-----------------------------|----------------------------------------------------------------|----------------------------------------------------------------------------------------------------|--------------------------------------------------------------------------------------------------|
| 2013 15:56                  | Add Hallee                                                     |                                                                                                    | Total Cost: emp                                                                                  |
| ified Self<br>ation Company | Please enter fields, upload f<br>On submit this person will be | lies and then submit the data (* - mandatory).<br>booked into Office Contractor - Safety Induction. | Employee Status: Started                                                                         |
|                             | 1. Fields                                                      | Show Non Mandatory                                                                                  | 2. Identification                                                                                |
|                             | Current Data                                                   |                                                                                                    | <ul> <li>Please enter the required fields.</li> <li>Then you can proceed if required.</li> </ul> |
|                             | Company Name: *                                                | Test                                                                                                | -                                                                                                |
|                             | First Name: *                                                  | John                                                                                                | 3. Files                                                                                         |
|                             | Last Name: *                                                   | Smith                                                                                               | Please enter the required fields                                                                 |
|                             | Date of Birth: *                                               | 20 Mar 1980 Tel "dd mmm yy" or icon                                                                 | <ul> <li>and complete identification steps.</li> <li>Then you can upload the files.</li> </ul>   |
|                             | Phone: *                                                       | 02 4444 4444                                                                                        | _                                                                                                |
|                             | Email: *                                                       | test@johnsmith.com.au                                                                               | 4 Submit                                                                                         |
|                             | Declaration: *                                                 | I agree with Terms & Conditions and Privacy menu                                                    | Please enter all the required data.<br>Then you will be able to submit it.                       |
|                             | Cancel                                                         | ave                                                                                                 | On submit this person will be booked<br>into Office Contractor - Safety Induction.               |
|                             | ********                                                       |                                                                                                    |                                                                                                  |
|                             |                                                                |                                                                                                    |                                                                                                  |

b) Upload a photo for the registration process, select *Files Upload*:

| Hor                            | me                                                                                                    | Help   Terms & Conditions   Privacy                                                                    |
|--------------------------------|----------------------------------------------------------------------------------------------------|----------------------------------------------------------------------------------------------------|
| 3 16:00<br>d Self<br>n Company | Continue Entry of John Smith<br>Please enter fields, uplicad files and then submit the data (+ - mandatory).<br>On submit this person will be booked into Office Contractor - Safety induction.                                                                                                    | Total Cost: empty<br>Employee Status: Starled                                                          |
|                                | 1. Fields     Show Non Mandatory       Current Data     Company Name: *       Company Name: *     John       Last Name: *     Smmin       Date of Sinth: *     20 Mar 1980       Phone: *     102 444 444       Email: *     Isetglphramth.com.au       Declaration: *     12 agree with Terms & Conditions and Privacy menus       Cancel     Edit | A construction discrimination data is required.<br>You will be addle to commence training immediately. |

**Note:** Digital head shot photo is to be provided in JPG format, similar to a passport photo (in colour, no hats or sunglasses).

c) **Upload** your jpg image using the **browse** function to locate the image, click **open**, then click **upload** include your **name** and any relevant **comments** 

| Woo                                                         | DLWORTHS LIMITED Con                                                                                                    | ntractor Safety Management System                                                                                                    |
|-------------------------------------------------------------|----------------------------------------------------------------------------------------------------|----------------------------------------------------------------------------------------------------|
| A Hor                                                       | ne                                                                                                    | Help   Terms & Conditions   Privacy                                                                                                    |
| app3<br>31-Oct-2013 08:56<br>All Scope Interiors Pty<br>Ltd | Uptoad File for Test Test  Additional and the second state of the second state of the | ford. Please<br>has needed as it<br>code:<br>Browse to the file for upload<br>Friendy mee for this file after upload<br>Wessage from rebpage<br>UPLOAD COMPLETED<br>The file has been successfully uploaded.<br>Metds. |

d) **Crop** your jpg image using the **crop** function to resize the image to fit the **Contractor Safety Card** requirements, the image must only feature a head, the same format as a passport photo

**Note:** If the photo is not of a suitable quality, you will be prompted to provide another photo

| A Hom                  | e                                                                                                    | Help   Terms & Conditions   Privacy                                                                                                    |
|------------------------|----------------------------------------------------------------------------------------------------|----------------------------------------------------------------------------------------------------|
| 3 DP:03<br>teriors Pty | Continue Entry of Test Test<br>Buse enter fields, upload files and then submit the data (# = mandatory).<br>a submit this person wile becoded into IT Contractor Safety induction<br><b>1. Field</b> | <image/> <image/> <text><text><text><section-header><section-header></section-header></section-header></text></text></text> |
|                        |                                                                                                    | 4. Submit Process and all the required data mod erop the act of briefs Then you will be able to submit it. Co submit this person will be booked                                                                                                    |

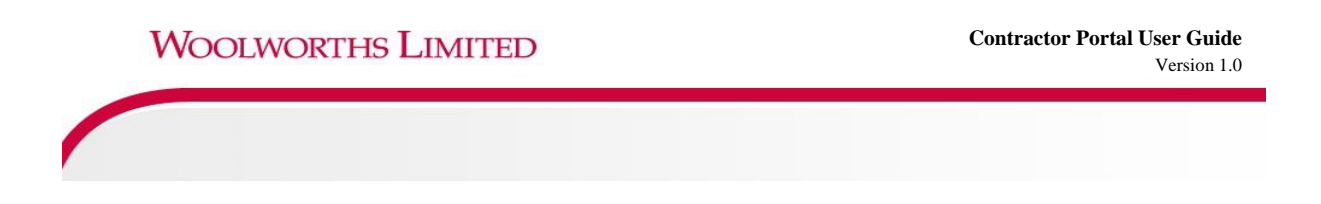

e) Use the *crop* function and related instructions to resize your image to fit your *Contractor Safety Card*, once satisfied with the final photo select *apply* 

| A Home        | e<br>Crop Photo For Car | rd                                                                                                    | Help   Terms & Conditions   Privacy |
|---------------|-------------------------|----------------------------------------------------------------------------------------------------|-------------------------------------|
| et-2013 09:09 | Source Photo            | <section-header><section-header><list-item><list-item><list-item><list-item><list-item><list-item><list-item><list-item><list-item><list-item><list-item></list-item></list-item></list-item></list-item></list-item></list-item></list-item></list-item></list-item></list-item></list-item></section-header></section-header> | · · · · ·                           |

To finalise the registration process, click Submit

| A Hom                 | e                                                                                                    | F                                                                                                    | lelp   Terms & Conditions   Privacy                                                                                                    |  |
|-----------------------|----------------------------------------------------------------------------------------------------|----------------------------------------------------------------------------------------------------|----------------------------------------------------------------------------------------------------|--|
| p3<br>-Oct-2013 09:39 | Continue Entry of                                                                                                    | Test Test                                                                                                    | Shopping Cart<br>Total Cost: empty                                                                                                    |  |
| Scope Interiors Pty   | Please enter fields, upload fi<br>On submit this person will be                                                                                                    | iles and then submit the data (* = mandatory).<br>booked into IT Contractor Safety Induction.                                                                                   | Employee Status: Started                                                                                                    |  |
|                       | 1. Fields                                                                                                    | Show Non Mandatory                                                                                                    | 2. Identification                                                                                                    |  |
|                       | Current Data<br>First Name: * T<br>Last Name: * T<br>Date of Birth: * 2<br>Phone: * 2<br>Email: * T<br>Declaration: * T<br>Cancel E<br>Steps 1 and 2 are done.<br>When ready please use t | est est 4 Oct 2013 2 4444 444 st@fest.com.au g1 lagree with Terms & Conditions and Privacy menus dit This entry can now be submitted. he submit button below the files section. | National Barrial Barrial Call Barrial         Charles         Bief: # Noto for Woolworths Contractor Safety Call         Charles         Dief: # Shoto for Woolworths Contractor Safety Call         Charles         Dief: # Shoto for Woolworths Contractor Safety Call         Dief: # Shoto for Woolworth Schurder Safety Call         Dief: # Shoto for Woolworth Contractor Safety Call         Die Safet Region         Dief: Bief Region         Dief: Bief Region         Dief: Bief Region         Dief: Bief Region         Dief: Bief Region         Dief: Bief Region         Dief: Bief Region         Dief Region         Dief Region |  |
|                       |                                                                                                    |                                                                                                    | 4. Submit<br>Click submit to send the data for processing.<br>Submit<br>On submit this person will be booked<br>into IT Contractor Safety Induction.                                                                                                    |  |

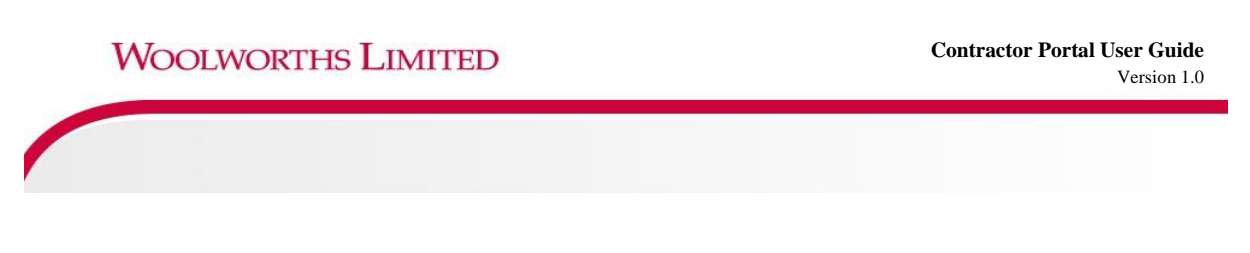

f) Review your shopping cart and click on Proceed to Checkout

WOOLWORTHS LIMITED Contractor Safety Management System

| -   |                     |                    |                                                    |                            |                      |                    |                      | He                    | elp   Terms & Conditions   Privacy                                                              |                  |
|-----|---------------------|--------------------|----------------------------------------------------|----------------------------|----------------------|--------------------|----------------------|-----------------------|-------------------------------------------------------------------------------------------------|------------------|
| :26 | Com<br>User<br>Tota | npany<br>r:<br>ıl: | Self Registrati<br>Rhiannon Manr<br>\$16.50 inc GS | hopping Car                | t                    |                    |                      |                       |                                                                                                 |                  |
| -   | Line<br>1           | Qty<br>1           | Item<br>Course Booking                             | Person<br>Rhiannon Manning | Unit Cost<br>\$15.00 | Unit GST<br>\$1.50 | Cost (ex)<br>\$15.00 | Cost (inc)<br>\$16.50 | Description Booking for Rhiannon Manning into Woolworths Meat Company - Trusk Driver Induction. | Remove<br>remove |

g) Enter credit card details and click Continue

| Woolv                                  | VORTHS LI                                                                                                    | MITED                                                                                                    | Contractor Safety Management System                                              |
|----------------------------------------|----------------------------------------------------------------------------------------------------|----------------------------------------------------------------------------------------------------|----------------------------------------------------------------------------------|
| A Home                                 |                                                                                                    |                                                                                                    | Help   Terms & Conditions   Privacy                                              |
| server<br>1015 12:29<br>istration<br>y | Company:<br>User:<br>Total: \$16.50 inc GST<br>PURCHASE<br>© Credit Card<br>Card Number:<br>Card Type:<br>Card Expiry:<br>Card Expiry:<br>Card CVV:<br>Cardholder Name:<br>Back | Self Registration Company<br>Rhiannon Manning       1234123412345       VISA       VISA       VISA       222       Rhiannon Manning | Please enter your credit card details and click continue to process the purchase |

h) Your registration is now finalised, an email confirming your approval to complete the Safety Induction has been sent to you along with your tax invoice confirming your registration, you can click on the download button to access a copy of your receipt directly from the portal, select continue to access the online Safety Induction

| Wool                 | WORTHS LIMITED                                                                                                    | Contractor Safety Man                                         | agement System         |
|----------------------|----------------------------------------------------------------------------------------------------|---------------------------------------------------------------|------------------------|
| A Home               | 9                                                                                                    | Help   Terms                                                  | & Conditions   Privacy |
| 13<br>Oot-2013 09:33 | Checkout Shopping Ca<br>Company: All Scope Interiors Pty Ltd<br>User: Test Test                                        | 1                                                             |                        |
|                      | Purchase Successful  1 person has been booked into training. Tax Invoice/Receipt Tax voi for your purchase Below is if | Tax (nvoice/Receipt                                           |                        |
|                      | A copy of this has been emailed to you.     Invoice Number Total (inc GST) Method     037443 \$0.00 Free               | ck the Download button to access it now.<br>tails<br>Download |                        |
|                      | Continue                                                                                                    |                                                               |                        |
| www.wowc             | ontractor com au noward hy Oneite Track Fas                                                                            |                                                               |                        |

#### 3) Online Safety Induction

 a) You can now complete the online Woolworths Meat Company Induction. The induction will take approximately 10-15 mins to complete and consists of a number of multiple choice questions. Click *next step* to get started

| Woolwo                     | Welcome : Test1 Test2 (edit) Score Wid                                                                                                    |
|----------------------------|----------------------------------------------------------------------------------------------------|
| Home - Tool Box            | Courses My Account @Help Topics                                                                                                    |
| 📚 Available   Pen          | ding Enrolment Enrolled   Waiting to be Marked   Completed                                                                                                    |
| I Home > Office Contractor | rs > Outine                                                                                                    |
| Mice Contra                | actors                                                                                                    |
| Course Outline             | Welcome                                                                                                    |
| Course Subjects            | Welcome to the Woolworths online vendor induction and assessment.<br>This Induction comprises of a number of multiple choice assessment questions and should take                                                                                                    |
| Message Board              | approximately 10-15 minutes to complete.                                                                                                    |
| 籣 Course Library           | Your Responsibilities<br>Every Woolworths vendor and sub-contractor is required to comply with the Woolworths policies,                                                                                                    |
| Course Feedback            | procedures and programs regarding Satety, realith and the Environment. Contractors and sub-contractors<br>are also required to observe directions on health and safety given by designated Woolworths officers.                                                                                                    |
|                            | All contractors must also abide by all applicable Statutory Acts, Regulations and Codes of Practices.                                                                                                    |
|                            | You are not permitted to take the exam on behalf of another person.                                                                                                    |
|                            | <b>Disclaimer</b><br>The views presented in this publication are solely those of Woolworths Limited. Not every procedure or condition has been covered in this module. There may be additional laws, regulations codes of practices and standards which are not captured in this module, but which must also be complied with. Woolworths Limited accepts no duty of care or liability to you or any third party for any loss suffered in connection with the use of this module. Woolworths Limited may amend modify or change any policy, requirement or rule set out in this module at any time. |

b) You will be notified via *e-mail* of your *exam result*. If you *passed* your exam you will be *issued* with an *electronic card to print* and take with you when you work on site. If you *failed the exam*, you will be notified by *email* and will be permitted to *re-sit the exam* ten times before you will be denied access. If this happens, please contact Pegasus on 1300 291 561 to re-book.

c) The email notification will contain the information below:

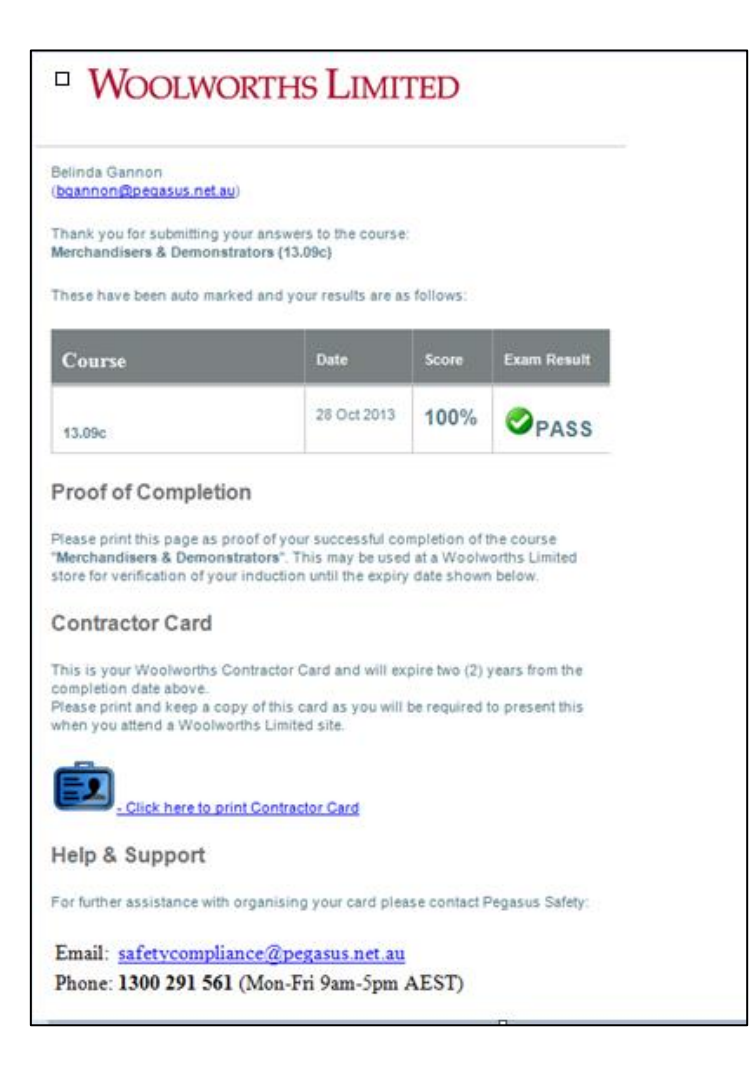

d) Please Click on the link to print your Contractor Card

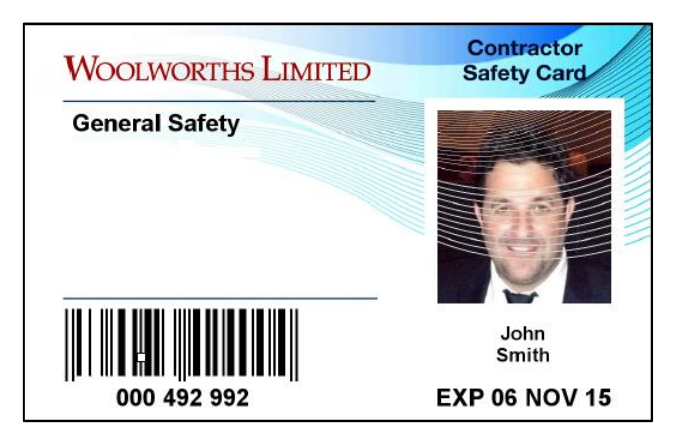